# INICIO DE CURSO - CRM

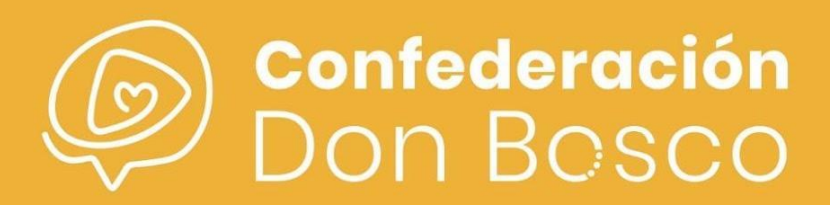

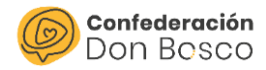

## ÍNDICE

#### Contenido

| INICIO DE CURSO                | 2 |
|--------------------------------|---|
| Cambio de curso y grupo        | 2 |
| Cambio de Sección              | 5 |
| Eliminar credenciales          | 7 |
| Cambio Participante a Animador | 7 |
| Formularios                    |   |

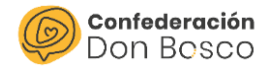

## **INICIO DE CURSO**

A la hora de empezar un nuevo curso hay que tener varias consideraciones debido a que los participantes cambian de curso o incluso de sección. Ante esto, para no pedirles un registro nuevo, tenemos que modificar manualmente a los participantes de nuestro centro juvenil.

Los campos que vamos tener que tener en cuenta van a ser los de curso, grupo y CJ | Grupo Asignado para ver su sección. En este último caso tendremos que tener en cuenta que también deberemos modificar los grupos de seguridad. En los siguientes apartados desarrollamos los pasos a dar.

Por otro lado, se revisarán los Formularios del curso anterior y se modificarán teniendo en cuenta si se crean nuevas Actividades para vincular los formularios o se reutilizan del curso anterior.

#### Cambio de curso y grupo

Para la casuística en la que únicamente cambian de curso, habrá que modificar los campos de Curso y Grupo, en el caso que se estén utilizando. Para realizarlo, hay que entrar en la url de gestión de la herramienta e iniciar sesión:

https://confedonbosco.sinergiacrm.org/index.php?action=Login&module=Users

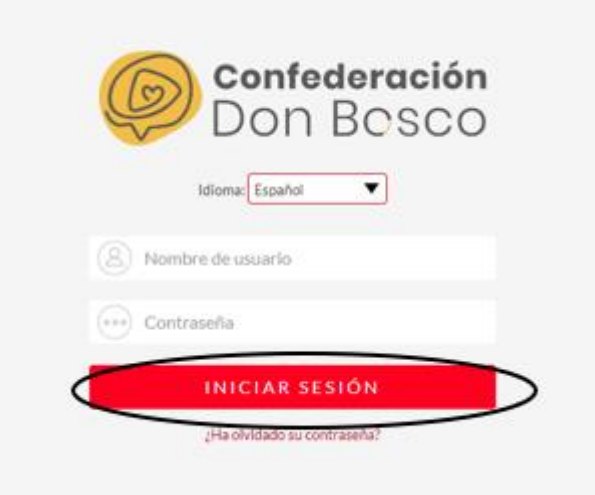

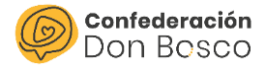

A continuación, en el módulo Principal entramos en Personas:

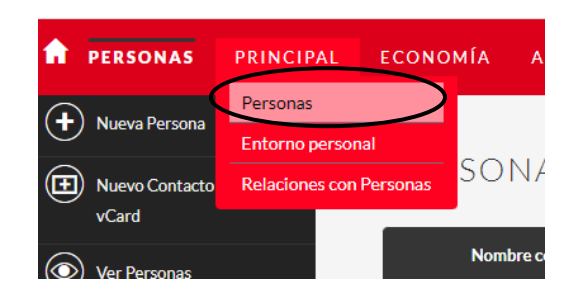

Para facilitar la visualización de las personas que vamos a editar, modificaremos las columnas de la tabla para que veamos los campos que nos interesa modificar. Por ejemplo, será útil elegir los campos:

- CJ | Grupo Asignado para ver su sección.
- Curso escolar
- Grupo

| Doe   | cumento en | viado \varTheta | Centro.   | Juvenil \varTheta | Grupo 🤅 |
|-------|------------|-----------------|-----------|-------------------|---------|
| • • • |            |                 |           |                   |         |
|       |            | Selector d      | e columna |                   |         |
|       |            |                 |           |                   |         |

| ELEGIR COLUMNAS     | × |
|---------------------|---|
| MOSTRADO            |   |
| Nombre completo     |   |
| Centro Juvenil      |   |
| CJ   Grupo asignado |   |
| Curso escolar       |   |
| Grupo               |   |

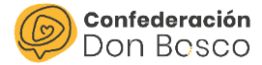

Cuando tengamos la disposición adecuada de la tabla podremos elegir el orden en el selector (mayor a menor, menor a mayor):

| Nombre completo $ \ominus $ | Centro Juvenil  🕀         | CJ   Grupo asignado  🔶 | Grup 🗢 Curso escolar 🔶 |
|-----------------------------|---------------------------|------------------------|------------------------|
| O- Seleccionados:6          | usiva 🗸 Mis filtros 🔻 🏹 🔳 | F 🗉                    | $\sim$ $\sim$          |
| ×                           | CJ Atocha                 | CJ Atocha - Comunión   | 3º Comunión 4º PRIM    |
| X                           | CJ Atocha                 | CJ Atocha - Comunión   | 3º Comunión 4º PRIM    |
| X                           | CJ Atocha                 | CJ Atocha - Comunión   | 3º Comunión 4º PRIM    |
| ×                           | CJ Atocha                 | CJ Atocha - Comunión   | 3º Comunión 4º PRIM    |
| ×                           | CJ Atocha                 | CJ Atocha - Comunión   | 3º Comunión 4º PRIM    |
| ×                           | CJ Atocha                 | CJ Atocha - Comunión   | 3º Comunión 4º PRIM    |

A continuación, hay que marcar los participantes que queremos modificar como se ve en la captura.

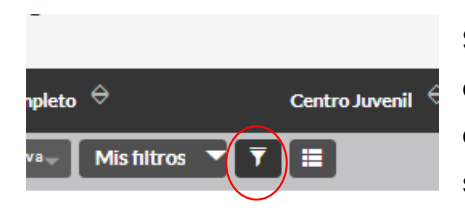

Si queremos hacerlo más rápido, y no ir marcando de uno en uno, podremos utilizar los filtros. Por ejemplo, podemos filtrar por curso escolar 4º PRIM y seleccionar todos los participantes a la vez.

Después de esto, darle a <u>Acción Masiva – Actualización Masiva</u> e ir a la parte inferior:

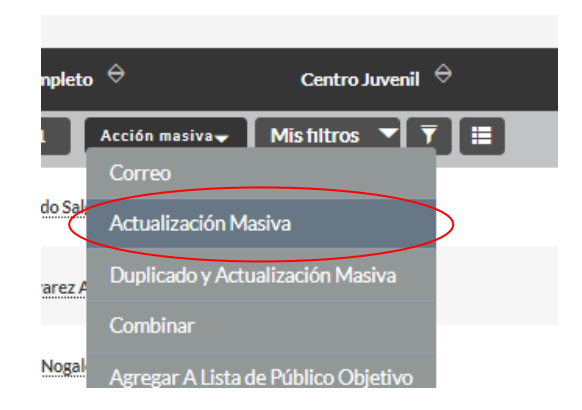

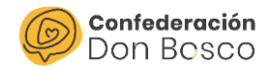

| Sincronizar con Outlook®     | -ninguno-                                                         | CJ   Grupo asignado         |             |
|------------------------------|-------------------------------------------------------------------|-----------------------------|-------------|
| Sexo                         | -ninguno-                                                         | Comunidad autónoma          | -ninguno-   |
| Tipos de relaciones actuales | -ringuno-<br>No Socio/a<br>Junta directiva / Patronato<br>Socio/a | Excluir del Modelo 182      | -ninguno-   |
| Perfil del animador:         | -ninguno-                                                         | Tallas                      | •ninguno- ▼ |
| Instagram                    | •ninguno-                                                         | Curso escolar               | 5° PRIM     |
| Participante validado AP     | -ninguno-                                                         | Página web CCJJ             | •ninguno- ▼ |
| Centro Juvenil               | -ninguno-                                                         | Twitter                     | •ninguno• ▼ |
| Grupo                        | Pre 0                                                             | Facebook                    | •ninguno• ▼ |
| Comunicación por whatsapp    | -ninguno-                                                         | Socio/a                     | •ninguno• ▼ |
| Documento enviado            | -ninguno-                                                         | Acepta publicación imágenes | •ninguno• ▼ |
| Rehusar para Email Principal | -ninguno-                                                         |                             |             |
| ACTUALIZAR CANCELAR          |                                                                   |                             |             |

Se modificarían los campos que cambian en el inicio de curso y se daría a <u>Actualizar</u>.

### Cambio de Sección

Para la casuística en la que además cambian de Sección, habrá que modificar los campos:

- CJ | Grupo Asignado: que hace referencia a su Sección.
- Grupos de Seguridad.

En el mismo menú anterior se podrá modificar el CJ | Grupo Asignado:

| Sincronizar con Outlook®     | -ninguno-                                                         | CJ   Grupo asignado         | K         |
|------------------------------|-------------------------------------------------------------------|-----------------------------|-----------|
| Sexo                         | -ninguno-                                                         | Comunidad autónoma          | -ninguno- |
| Tipos de relaciones actuales | -ringuno-<br>No Socio/a<br>Junta direttiva / Patronato<br>Socio/a | Excluir del Modelo 182      | -ninguno- |
| Perfil del animador:         | -ninguno-                                                         | Tallas                      | -ninguno- |
| Instagram                    | -ninguno-                                                         | Curso escolar               | 5° PRIM   |
| Participante validado AP     | -ninguno-                                                         | Página web CCJJ             | -ninguno- |
| Centro Juvenil               | -ninguno-                                                         | Twitter                     | -ninguno- |
| Grupo                        | Pre 0                                                             | Facebook                    | -ninguno- |
| Comunicación por whatsapp    | -ninguno-                                                         | Socio/a                     | -ninguno- |
| Documento enviado            | -ninguno-                                                         | Acepta publicación imágenes | -ninguno- |
| Rehusar para Email Principal | -ninguno-                                                         |                             |           |
| ACTUALIZAR CANCELAR          |                                                                   |                             |           |

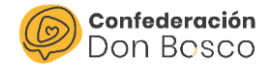

Para poder modificar los Grupos de Seguridad habrá que ir al Módulo de Personas de nuevo y organizar las columnas. Se le aplicará el filtro adecuado para ver a los participantes que cambian de Sección y marcarlos:

| Nombre completo $\ominus$     | Centro Juvenil  🔶       | CJ   Grupo asignado  🔶 | Grupo 🔶 | Curso escolar 🔶 |
|-------------------------------|-------------------------|------------------------|---------|-----------------|
| □ - Seleccionados:5 Acción ma | siva↓ Mis filtros ▼ 🔻 🗏 |                        |         |                 |
| × /                           | CJ Sotojoven            | CJ Sotojoven - Preas   | Preas   | 2° ESO          |
| × /                           | CJ Sotojoven            | CJ Sotojoven - Preas   | Preas   | 2º ESO          |
| × /                           | CJ Sotojoven            | CJ Sotojoven - Preas   | Preas   | 2º ESO          |
| × /                           | CJ Sotojoven            | CJ Sotojoven - Preas   | Preas   | 2° ESO          |
| × /                           | CJ Sotojoven            | CJ Sotojoven - Preas   | Preas   | 2º ESO          |

En este caso, en la parte inferior también, habrá que asignarles los Grupos de Seguridad de Visualización y Edición de la nueva Sección.

| ASIGNAR QUITAR | Grupo: | CJ Sotojoven - Ados (E) | ▼ |
|----------------|--------|-------------------------|---|
| ASIGNAR QUITAR | Grupo: | CJ Sotojoven - Ados (V) | V |

Por último, habrá que darle a Asignar.

A continuación, habrá que quitarles los Grupos de Seguridad de Visualización y Edición de la antigua Sección:

| ASIGNAR QUITAR | Grupo: | CJ Sotojoven -Preas (E)  | ▼ |
|----------------|--------|--------------------------|---|
| ASIGNAR QUITAR | Grupo: | CJ Sotojoven - Preas (V) | • |

Por último, habrá que darle a Quitar.

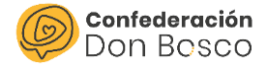

\*Esta actualización solo la podrá hacer el Administrador general del Centro Juvenil.

#### **Eliminar credenciales**

Por seguridad, es importante que si algún participante no va a estar el curso siguiente en el centro juvenil se le eliminen las credenciales para que no pueda entrar en el Área Privada.

Para ello, se elimina el Usuario AP del registro de los tutores:

| Datos generales    | Dirección | Tutor(es) | RGPD | Voluntarios/as | Información sanitaria AP | Acciones 🔻 |
|--------------------|-----------|-----------|------|----------------|--------------------------|------------|
| Participante valid | ado AP:   |           |      |                | Usuario A                | P: Adelaid |
|                    |           |           |      |                |                          |            |
| Usuario AP:        |           | Γ         |      |                |                          |            |

#### **Cambio Participante a Animador**

En el caso de que el participante se convierta en Animador o tenga la edad para gestionar sus propias credenciales, se tendría que entrar a su registro de persona y en la parte de Relaciones con Personas añadir Tipo de relación – Voluntario.

| atos generales |                         |                    |                                                        |
|----------------|-------------------------|--------------------|--------------------------------------------------------|
| Nombre: 4      |                         | Asignado a:        | Marina Torres Vega                                     |
| Persona:*      | Carmen Rivera Jarén 💦 🕇 | Tipo de relación:* |                                                        |
| Fecha de alta: | 19/05/2023              | Fecha de baja:     | No Socio/a<br>Junta directiva / Patronato<br>Socio/a   |
| Descripción:   |                         |                    | Trabajador/a<br>Usuarlo/a de servicios<br>Voluntario/a |

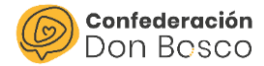

#### Formularios

De cara al comienzo de curso hay que revisar los formularios de inscripción y ver si hay algún cambio que se quiere realizar, por ejemplo, títulos, fechas, pedir algún cambio etc...

Por otro lado, habrá que crear una actividad de Inicio de curso nueva, tanto para asociarla al formulario como para que los participantes que continúan este curso y están validados en el AP se puedan inscribir nuevamente y pagar la cuota del nuevo curso.